## TRANFERT AUTOMATIQUE DES MESSAGES ACADEMIQUES SUR VOTRE ADRESSE PERSONNELLE

Vous disposez d'une adresse dite « académique » vous permettant de recevoir et envoyer des courriers professionnels : ce service se nomme *mél ouvert* 

Afin d'automatiser le transfert des courriers de cette messagerie vers votre messagerie personnelle (wanadoo, laposte, free, etc...), vous pouvez suivre la procédure suivante :

1. Connectez vous au site web de la messagerie académique (Webmail) grace à votre navigateur :

| Académie de Poitiers - Ser       | vices TIC - @ mél ouvert - Microsoft Internet Explorer        |                                                          |
|----------------------------------|---------------------------------------------------------------|----------------------------------------------------------|
| Eichier Edition Affichage Fay    | zoris Qutils ζ                                                |                                                          |
| 🔇 Précédente 🔹 🌔 🔹 💌             | 👔 👩 🔎 Rechercher 🤺 Favoris 🜒 Média 🤣 🎯 + چ 🔜 • 🖇              | 8                                                        |
| Adresse 🐻 http://www.ac-poitiers | .fr/voir.asp?r=127                                            | V DK Liens                                               |
| ecoting E Services               | TIC @ mél ouvert                                              | Recherche                                                |
|                                  | La messagerie électronique de l'académie de Poi               | tiers                                                    |
|                                  |                                                               |                                                          |
|                                  | ấ <u>Infos</u>                                                |                                                          |
|                                  | Messagerie                                                    |                                                          |
|                                  | & Annuaire                                                    |                                                          |
|                                  | € <u>Contacts</u>                                             |                                                          |
|                                  |                                                               |                                                          |
| 6                                | En cas de probléme, vous pouvez joindre l'assistance au U5.49 | .61.66.86.                                               |
| Palites                          |                                                               | Courrier électronique : <u>mel ouvert@ac-poltiers.fr</u> |
|                                  | Vous cliquez alors sur <i>Messager</i>                        | ie                                                       |

## http://webmail.ac-poitiers.fr

2. Vous parvenez à la page d'identification.

Vous devez saisir : (ces informations sont disponibles auprès du secrétariat de l'établissement)

- Votre nom d'utilisateur : de la forme 'initiale prénom.nom' sans les accents.
- Votre mot de passe : lors de votre première utilisation de mél ouvert il s'agit de votre numen (à charge pour vous de le modifier ensuite).

| @ mél ouver<br>Messagerie         | t<br>Académie de Poitiers  |
|-----------------------------------|----------------------------|
| Nom d'utilisateur<br>Mot de passe |                            |
|                                   | Connexion Nouvelle fenêtre |

3. Une fois identifié, vous accédez à votre messagerie.

Sélectionnez Options dans le menu,

## puis Paramètres,

dans le cadre central, vous devez alors saisir l'adresse de votre messagerie destinatrice du transfert des messages.

Enfin, cliquez sur le bouton « Enregistrer les modifications »

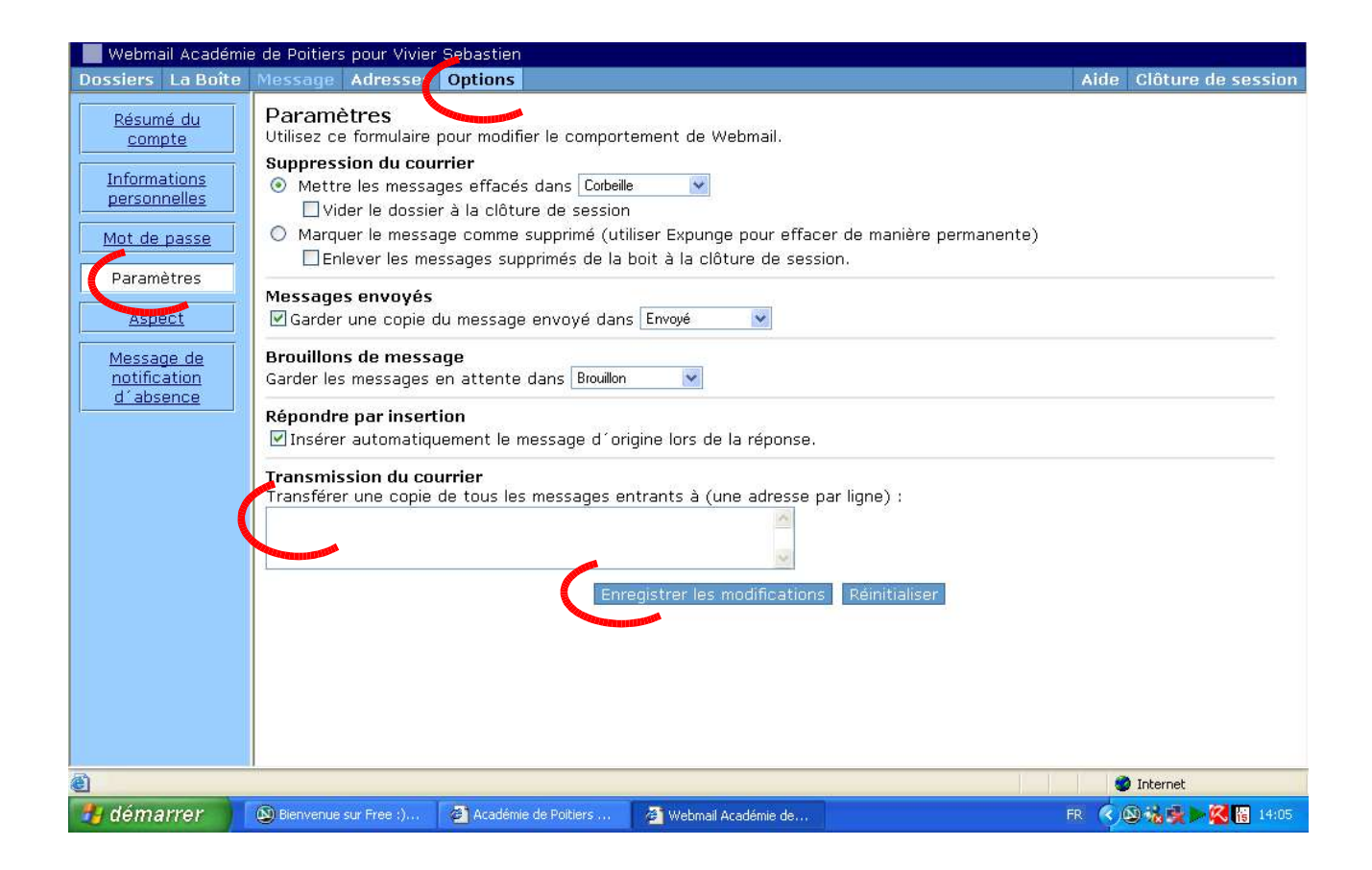

La manipulation est terminée.

Néanmoins, vous devrez vous connecter de temps en temps à mél ouvert pour effacer les messages, car ceux-ci, même si ils sont transférés, restent dans mél ouvert.